## Cambio de Clave UC.

1. Accede desde tu navegador a <u>https://micuenta.uc.cl</u> y dirígete a la sección Cambia tu Clave UC.

| Mejora la seguridad<br>cambiándola regula                 | armente.                           |
|-----------------------------------------------------------|------------------------------------|
| Mientras más larga<br>pedirá menos exige                  | tu clave, el sistema te<br>encias. |
| Por eso, te recome                                        | ndamos usar como                   |
| clave una frase que<br>fácilmente y que te<br>caracteres. | nga más de 20                      |
|                                                           |                                    |
|                                                           |                                    |

2. A continuación, debemos ingresar nuestro usuario y contraseña en la ventana de autentificación y daremos clic en iniciar sesión.

| Ayuda                                                            | G                                                                                                  |
|------------------------------------------------------------------|----------------------------------------------------------------------------------------------------|
| PONTIFICIA<br>UNIVERSIDAD<br>CATOLICA<br>DE CHILE                | Autentificación                                                                                    |
|                                                                  |                                                                                                    |
| Clave UC:                                                        |                                                                                                    |
|                                                                  | INICIAR SESIÓN                                                                                     |
|                                                                  | ¿Olvidaste tu clave?                                                                               |
| Por razones de seguric<br>web cuando haya term<br>autenticación! | lad, ¡por favor cierre su sesión y su navegador<br>ninado de acceder a los servicios que requieren |

Si no recuerda su clave UC puede escribir a la Mesa de Ayuda en mesadeservicios.uc.cl

3. En la siguiente página debemos ingresar la contraseña actual y marcar la casilla cambio de clave UC.

| PONTIFICIA<br>UNIVERSIDAD<br>CATÓLICA<br>DE CHILE<br>Cambio de Clave UC<br>DIRECCIÓN DE INFORMÁTICA | X |
|----------------------------------------------------------------------------------------------------|---|
| Clave Actual: Clave Actual: Cambio de Clave UC Correo Personal Enviar Cancelar                      |   |
|                                                                                                    |   |

4. Se desplegarán los requisitos mínimos de seguridad que debemos considerar para crear la nueva contraseña, una vez completados los campos es recomendable que marque la casilla correo personal e ingrese un correo con un dominio diferente a @uc.cl, esto para incluir un método para restablecer su contraseña. Para finalizar daremos clic en el botón enviar y si todo está correcto nos aparecerá un mensaje indicando que los datos fueron actualizados con éxito.

| Clave Actual:  Clave Actual: Cambio de Clave UC quisitos mínimos de seguridad  a clave debe contener al menos 1 carácter de tipo marcado con ·: Largo Mayúscula Minúscula Dígito Símbolo 8 - 11 · · · · · 12 - 15 · · · · · 12 - 15 · · · · · 16 - 19 · · · · · 20 - 128 · · · · · pemplos válidos: pemplos válidos: pemplos válidos: pemplos válidos: pemplos válidos: pemplos válidos: perograndanes o dalmata me comio el oelular uperencias: |                                                                             | Usuar                                           | io: soporteg                     | mail          | 0                |
|----------------------------------------------------------------------------------------------------|-----------------------------------------------------------------------------|-------------------------------------------------|----------------------------------|---------------|------------------|
| Cambio de Clave UC<br>quisitos mínimos de seguridad<br>a clave debe contener al menos 1 carácter de tipo marcado con -:<br>Largo Mayúscula Minúscula Dígito Símbolo<br>8 - 11 · · Dígito Símbolo<br>8 - 11 · · · · ·<br>12 - 15 · · · ·<br>12 - 15 · · · ·<br>16 - 19 · · ·<br>20 - 128 · · ·<br>jemplos válidos:<br>pkm.123<br>Telefono@7<br>IPerrograndanes<br>a dalmata me comio el oelular<br>uperencias:                                    |                                                                             | Clave Actu                                      | al: •••••                        |               | 0                |
| Immuscular         Digito         Simulation           8 - 11         •         •         •           12 - 15         •         •         •           16 - 19         •         •         •           20 - 128         •         •         •           implos válidos:         pkm.123         •         •           relefono97         iPerrograndanes         •         •           •         •         •         •         •                  | a clave de                                                                  | be contener al                                  | menos 1 carác<br>Minúsculo       | ter de tipo   | marcado con •:   |
| 12 - 15     •     •       16 - 19     •     •       20 - 128     •       jemplos válidos:     •       pkm. 123     •       Tielefono97       Perrograndanes       • dalmata me comio el celular       ugerencias:                                                                                                    | o 11                                                                        | wayuscula                                       | winuscula                        | Digito        | Simbolo          |
| 16 - 19 • • • • • • • • • • • • • • • • • •                                                                                                    | 12 - 15                                                                     |                                                 |                                  |               |                  |
| 20 - 128  jemplos válidos: pkm.123 Telefono07 Perrograndanes t dalmata me comio el oelular  ugerencias:                                                                                                    | 16 - 19                                                                     |                                                 |                                  |               |                  |
| jemplos válidos:<br>pkm.123<br>iTelefono97<br>iPerrograndanes<br>i dalmata me comio el oelular<br>ugerencias:                                                                                                    | 20 - 128                                                                    |                                                 |                                  |               |                  |
| a clave no debe contener el username, alguno de tus nombres o apellidos ni<br>mpoco 4 caracteres consecutivos iguales.                                                                                                    | AiTelefono97                                                                | anes<br>e comio el celular                      |                                  |               |                  |
| Nueva Clave:                                                                                                    | MPerrogrand<br>In daimata m<br>Sugerencia<br>La clave no de<br>ampoco 4 cal | as:<br>ebe contener el us<br>racteres consecuti | ername, alguno c<br>vos iguales. | le tus nombre | s o apellidos ni |